## **Convert Nodes to Points**

**DID YOU KNOW**... you can create point elements from nodes using the Convert Node to Point tool? (A **node** is a vector element that occurs at the ends of all lines and at all line intersections if the vector object has polygonal topology.)

## What Converting Nodes to Points Gives You

- Create a point element from a node
- Keep the nodes as points even if the associated line elements are deleted
- · Keep the nodes as points when excess nodes are removed

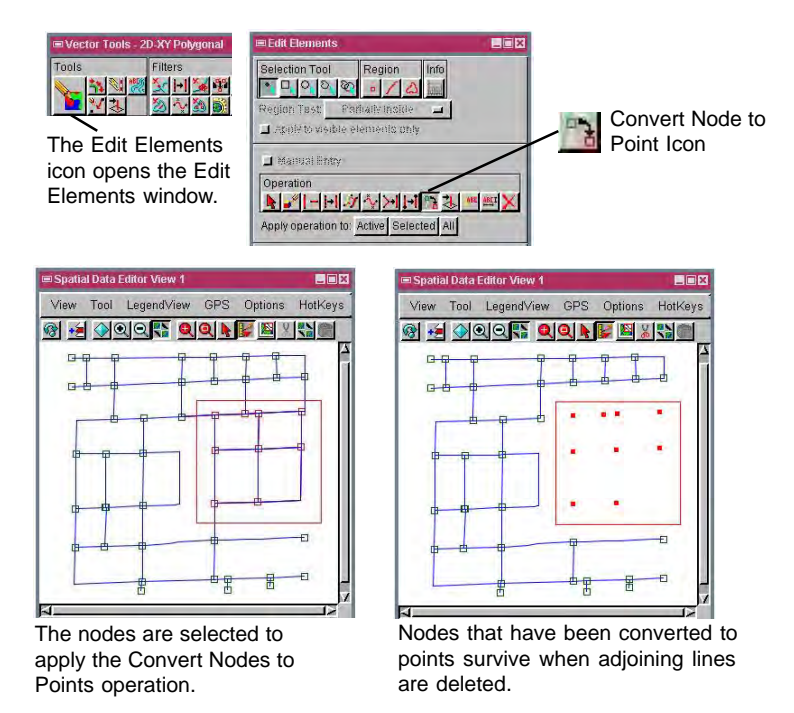

## How to Convert Nodes to Points

- Open vector object for editing in the Editor.
- Select the nodes to be converted to point elements.
- Click on the Edit Elements icon in the Vector Tools window.
- Click on the Convert Node to Point icon on the Operation panel.
- Click on the All button to convert all nodes to point elements; or click on the Selected button to convert just selected nodes.

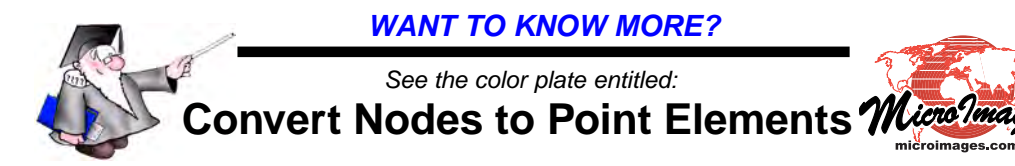